## Cum se pregătește un stick USB pentru actualizare

## **SANSUNG**

1. Descărcați fișierul firmware de la Samsung.com în computer. Numele fișierului: SAT-HKA19WWC.zip . <u>Apasati aici pentru descărcare</u>

- 2. Conectați un Stick USB la un port USB al PC-ului. Copiați fișierul pe unitatea de memorie USB.
- 3. Treceți la unitatea de memorie USB și dezarhivați fișierul stocat în unitatea de memorie USB.
- 4. Confirmați că un folder care conține fișierele firmware a fost adăugat la unitatea USB memory.
- 5. Confirmați că unitatea USB are un director numit "SAT-HKA19WWC.

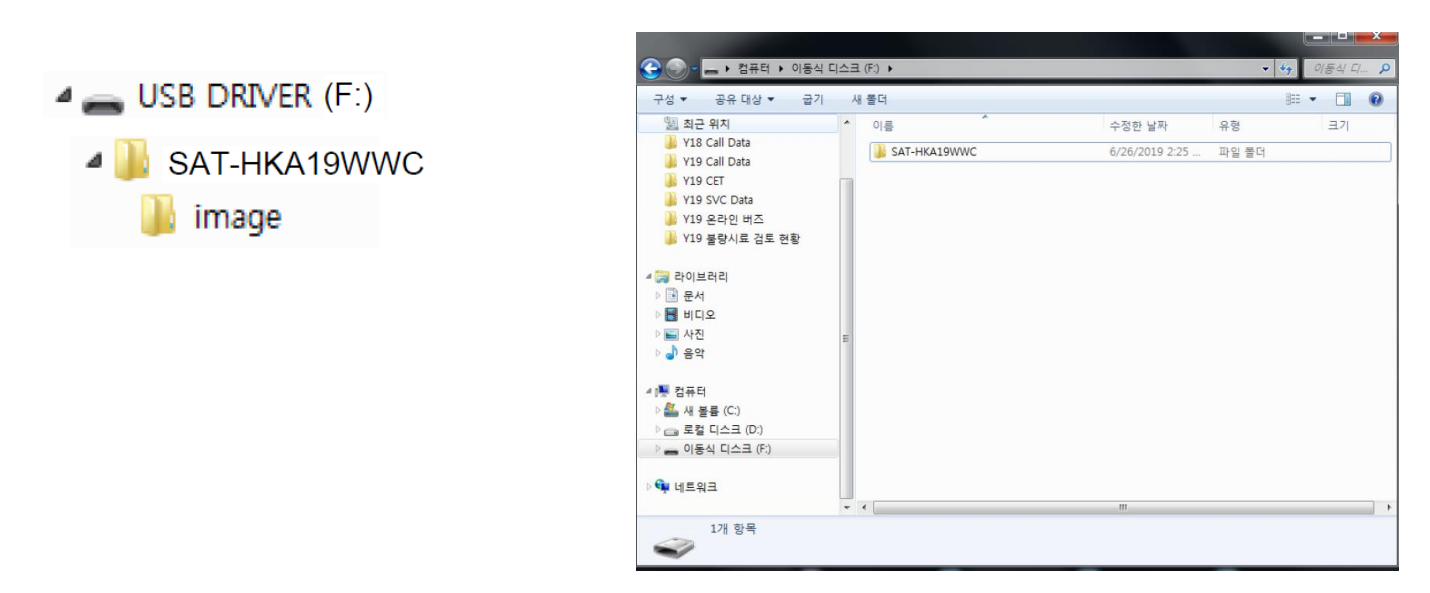

6. Deconectați unitatea de memorie USB făcând clic pe 'Safely Remove' din bara de activități.